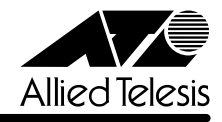

# CentreCOM® 8216XL2/SMSC JJ-AJ-ト

この度は、CentreCOM 8216XL2/SMSCをお買いあげいただき、誠にありがとうございました。 このリリースノートは、付属のマニュアルに記載されていない内容や、ご使用の前にご理解いた だきたい注意点など、お客様に最新の情報をお知らせするものです。 最初にこのリリースノートをよくお読みになり、本製品を正しくご使用ください。

# 1 ソフトウェアバージョン 2.3.1J

# 2 本バージョンでの制限事項

# 2.1 RMON 機能について

# 図目示していた。

RMON alarm, event は、現在未サポートとなっています。あらかじめご了承ください。

# 2.2 マルチキャストアドレスの追加 / 削除について 参照「オペレーションマニュアル」2-120~2-123ページ

[MAC Address Table] メニューの [Multicast address] において、[Add MAC address]、 および [Delete MAC address] オプションを使用したマルチキャストアドレスの追加、および 削除は現在未サポートとなっています。あらかじめご了承ください。

# 2.3 Xmodem ダウンロード機能について

# ▶ [オペレーションマニュアル] 2-22~2-23ページ

[Administration] メニューの [XModem software update to this system] を実行後、ソフト ウェアのダウンロードをやむをえず中断する場合は、電源ケーブルを接続しなおしてください。

#### 2.4 設定変更時のご注意

システムの設定変更(ミラーリング機能設定を除く)を行った後は、[Main Menu] -> [Administration] とすすみ、[Reset and restart the system] を実行し、システムをリセット してください。

# 2.5 スパニングツリー機能について

IGMPスヌーピングが動作している環境で、スパニングツリー機能を使用することはできません。 IGMP スヌーピング機能とスパニングツリー機能は併用しないでください。

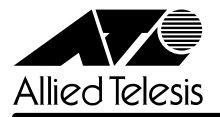

# 3 マニュアルの補足・誤記訂正

#### 3.1 本製品の特長について

#### **診照**「ハードウェア設置マニュアル」1-3ページ

本製品の特長として「HOL ブロッキング防止機能をサポート」を追加します。

# 3.2 100BASE-FX インターフェースのケーブル仕様について 参照「ハードウェア設置マニュアル」3-7ページ

適用ファイバーの注釈(※印)に「ITU-T G.<u>957</u>適用ファイバー」と記載していますが、正しくは「ITU-T G.652適用ファイバー」ですので、訂正してお詫びいたします。

#### 3.3 ポートの MDI/MDI-X 設定について

#### **診照**「オペレーションマニュアル」 2-9ページ

オペレーションマニュアル「2 ポート設定」において、メニュー上からポートの MDI/MDI-X を 設定する [Fixed MDI=/Fixed MDI-X] オプションについて記載していますが、このオプション はサポートしていません(メニューにありません)ので、訂正してお詫びいたします。本製品をカ スケード接続する場合は、クロスケーブルを使用してください。

また、マニュアル内の本体前面図(オーバレイ図)が以下の点において実際の製品と異なりますので、ご了承ください。

#### 10BASE-T/100BASE-TX ポート全体の表記

# マニュアル内 10BASE-T/100BASE-TX MDI-X (MDI CONFIGURABLE) PORTS 実際の製品 10BASE-T/100BASE-TX PORTS

#### □ 10BASE-T/100BASE-TX ポート番号の表記

マニュアル内 2,3,4~16 実際の製品

2X, 3X, 4X~16X(ポート番号の後に「X」)

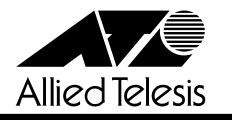

# 3.4 「ログ」の追加

愛照「オペレーションマニュアル」 2-21, 2-26ページ

ログ機能が追加されたため、以下のとおり補足説明します。

場所: [Main Menu] -> [Administration] -> [Start log/Stop log]

| 🌯 XXXX - ハイパーターミナル 📃                   | - 🗆 × |
|----------------------------------------|-------|
| ファイル(E) 編集(E) 表示(V) 通信(C) 転送(T) ヘルプ(H) |       |
|                                        |       |
| Administration Menu                    |       |
|                                        |       |
| XModem software undate to this system  |       |
| Connect to a remote system             |       |
| Ping a remote system                   |       |
| Activity monitor                       |       |
| > Start log                            |       |
| Stop log                               |       |
| Diamaatiaa                             |       |
| Reset and restart the system           |       |
|                                        |       |
| Return to Main Menu                    |       |
|                                        |       |
|                                        |       |
|                                        |       |
|                                        |       |
|                                        |       |
|                                        |       |
|                                        |       |
|                                        |       |

# Start log/Stop log

ログの開始または停止の設定を行います。デフォルトはStart logです。Start logを選択すると、 システムの動作状況やシステムに対する設定の履歴がRAM に保存されます。

# Start log

ログを開始します。

#### Stop log

ログを停止します。

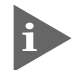

履歴は約3,000件まで保存されます。最大保存数を超えた場合は、古い履歴から順に削除されます。また、履歴はシステムの電源が入っている間だけ保持されます。

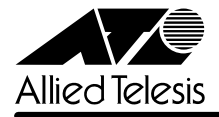

履歴項目の概要は以下のとおりです。

| 項            | 目             |
|--------------|---------------|
| ポートのリンク      | ポートセキュリティ設定   |
| ポート設定        | ターミナル設定       |
| Pingテストの結果   | IGMPスヌーピング設定  |
| ログ開始・停止設定    | ポートトランキング設定   |
| システム内の温度異常   | RRPスヌーピング設定   |
| システムのリセット    | ポートミラーリング設定   |
| システム名設定      | VLAN設定        |
| エージングタイム設定   | QoS設定         |
| アクセス制限設定     | スパニングツリー設定    |
| ターミナル設定      | MACアドレス設定     |
| IPパラメーター設定   | TFTPアップロードの結果 |
| Trapパラメーター設定 | 認証Trapの発行     |

履歴はアクティブモニターで参照することができます。

表示形式は「D:H:M:S」で、システムの起動時からの経過時間(日:時:分:秒)です。 次の画面はポートのリンク状況が表示されている例です。

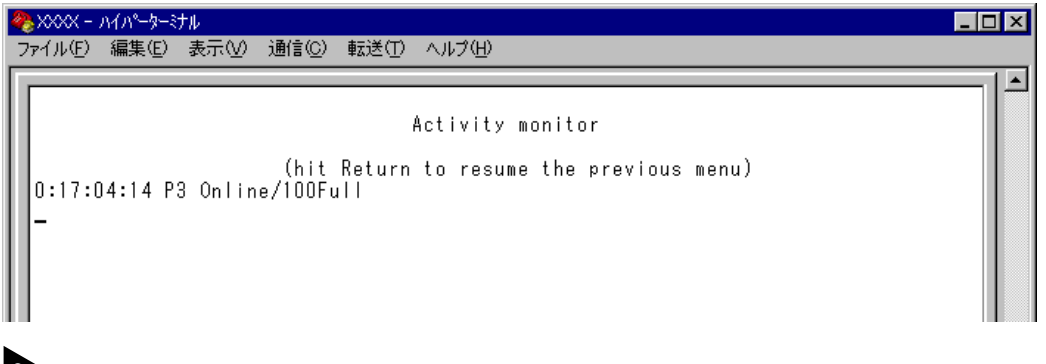

アクティブモニターで一度参照した履歴を、再度参照(表示)することはできません。

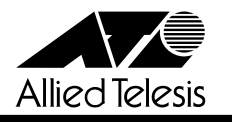

3.5 「Trap パラメーター」の追加

愛照「オペレーションマニュアル」 2-21, 2-26ページ

Trap 送信の制御機能が追加されたため、以下のとおり補足説明します。 場所: [Main Menu] -> [System configuration] -> [Trap parameters]

| ※ XXXX - ハイハ <sup>2</sup> -ターミナル<br>ラーノ (アン) (毎年(アン) キーズカム (過(たか)) キニジチ(ア) (* (1700)) |   |
|---------------------------------------------------------------------------------------|---|
|                                                                                       | 1 |
| System Configuration Menu                                                             |   |
| System name Null (not configured)                                                     |   |
| Default Aging Time 300                                                                |   |
| Omega Options                                                                         |   |
| IP parameters                                                                         |   |
| Trap parameters                                                                       |   |
| Security / Source Address Table                                                       |   |
| Terminal configuration                                                                |   |
| System Switch configuration                                                           |   |
| Return to Main Menu                                                                   |   |
|                                                                                       |   |
|                                                                                       |   |
| P                                                                                     |   |

「Trap parameters menu」 画面では、各Trapごとに送信先のSNMPマネージャーを指定することができます。

| 4 | 🧞 XXXX - ハイパーターミナル 📃 🗖                                                                                                    | IX |
|---|----------------------------------------------------------------------------------------------------|----|
|   | ファイル(E) 編集(E) 表示(V) 通信(C) 転送(T) ヘルプ(H)                                                                                                    |    |
|   | Trap parameters menu                                                                                                    |    |
|   | Cold Start: 1,2,3,4<br>Change Port Link: 1,2,3,4<br>AuthenticationFailure: 1,2,3,4<br>Over-Temperature: 1,2,3,4<br>New Root: 1,2,3,4<br>Topology Change: 1,2,3,4<br>Intruder Alert: 1,2,3,4 |    |
|   | Return to System Configuration Menu                                                                                                    |    |

各 Trap の入力フィールドに表示されている数字は、IP パラメーター([System configuration] -> [IP parameters])の「Manager address」で設定した SNMP マネージャーを意味します(4 つ表示される「Manager address」のうち、一番上を SNMP マネージャー「1」とします)。デフォルトは「1,2,3,4」で、SNMP マネージャー 1 ~ 4のすべてに Trap を送信するよう設定されています。

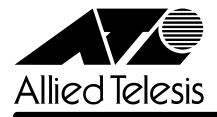

本製品がサポートする Trap は以下のとおりです。

| Trap名                 | 内容                             |
|-----------------------|--------------------------------|
| Cold Start            | ハードウェアリセット時に発行                 |
| Change Port Link      | ポートのリンクアップ・ダウン時に発行             |
| AuthenticationFailure | 異なるSNMPコミュニティ名のメッセージ受信時に発行     |
| Over-Temperature      | システム内の温度異常検出時に発行               |
| New Root              | スパニングツリーにおいて、新しいルートへの切り替わり時に発行 |
| Topology Change       | スパニングツリーにおいて、トポロジー変更の発生時に発行    |
| Intruder Alert        | ポートセキュリティにおいて、不正パケット受信時に発行     |

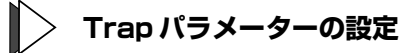

- 1 各オプションの頭文字を入力して、入力フィールドに移動します。
- **2** Enter キーを押して「->」プロンプトを表示します。
- 「->」プロンプトに続けて、送信先の SNMP マネージャーを半角数字で入力し、Enterキー を押します。複数のマネージャーを指定する場合は、「1,2,3」のようにカンマで区切って 入力してください。

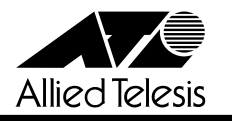

3.6 QoSメニューの変更

▶ ┃ 【オペレーションマニュアル】 2-82~2-85ページ

QoS に関するメニューにおいて、以下の変更がありますので補足説明します。 場所: [Main Menu] -> [Virtual LANs/QoS] ->

| 🌯 XXXX - M/N-9-37N                                  | _ 🗆 🗵 |
|-----------------------------------------------------|-------|
| ファイル(E) 編集(E) 表示(V) 通信(C) 転送(T) ヘルブ(H)              |       |
|                                                     |       |
| Virtual LAN Menu                                    |       |
|                                                     |       |
| Virtual LAN definitions                             |       |
|                                                     |       |
| Port to VLAN configuration                          |       |
| Annian Dank Daisaviku                               |       |
| ASSIGN FURL FRIORILY                                |       |
| Tag Priority configuration                          |       |
|                                                     |       |
| Assign Management Port Io VIan                      |       |
| Change The Vian Wode (802.10 Vian or Multiple Vian) |       |
|                                                     |       |
|                                                     |       |
| <u>R</u> eturn to Main Menu                         |       |
|                                                     |       |
|                                                     |       |
|                                                     |       |
|                                                     |       |
|                                                     |       |
|                                                     |       |
| J                                                   |       |

# 3.6.1 [Priority Weight configuration] メニューの削除

「オペレーションマニュアル」2-85ページで [Priority Weight configuration] メニューの説明 がありますが、このメニューは削除されましたので、訂正してお詫びいたします。 HighキューとNormalキューの帯域保証の割合は、10:0(High-10: Normal-0)固定となります。

3.6.2 [Tag Priority configuration] メニューの追加

| 4 | 🏷       | - ハイパーターミナル                                                                                                    | _ 🗆 × |
|---|---------|----------------------------------------------------------------------------------------------------|-------|
|   | ファイル(E) | - 編集(E) 表示(V) 通信(C) 転送(T) ヘルプ(H)                                                                                                    |       |
|   |         | Tag Priority<br>Tag Priority<br>Ta |       |
|   |         | lode 8 (High 7 : Normal 6-0)<br>lode 9 (All Normal)<br>leturn to Virtual LAN Menu                                                                                                    |       |

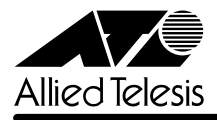

# Normal priority | High priority

ポートプライオリティの設定(High/Normal Port Priority)によってキューが決定されたタグ無し パケットに対して、タグ付きポートからの送信時にプライオリティーフィールドに付与する値 (ユーザープライオリティ0~7)を設定します。

デフォルトはNormal priorityが0、High priorityが7です。これは受信パケットがタグ無しパケットの場合、Normal キューから送信されるパケットには0、High キューから送信されるパケット には7が付与されるという意味です。

# 🌔 プライオリティ値の設定

- 1 各オプションの頭文字を入力して、入力フィールドに移動します。
- **2** Enterlキーを押して「->」プロンプトを表示します。
- 3 「->」プロンプトに続けて、0~7の半角数字を入力し、Enterlキーを押します。

#### Mode 1 ~ Mode 9

タグヘッダー内のユーザープライオリティ値から受信パケットのキューを決定する場合に(Use VLAN Tag Priority)、HighキューかNormalキューかを分けるプライオリティのしきい値を設定 します。デフォルトは Mode 5 (High 7-4 : Normal 3-0)です。

「オペレーションマニュアル」2-83ページに、Use VLAN Tag Priority オプションの説明として 「タグヘッダー内のユーザープライオリティ値は大きい程優先度は高く、0~3はNormalキュー として、4~7はHighキューとして処理されます。」とありますが、本オプションにてプライオ リティとキュー対応付けが変更できますので、訂正してお詫びいたします。

# 🌔 プライオリティキューの設定

Mを複数回押して、選択する「Mode」へ移動し、Enterキーを押します。